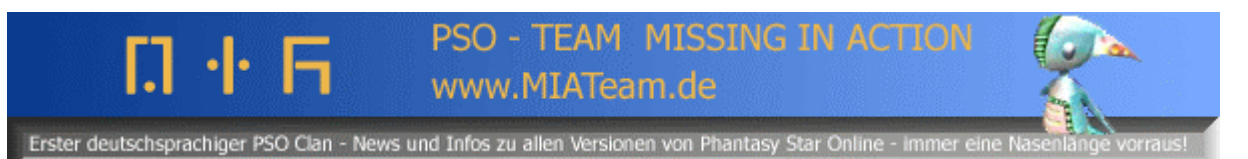

Provider einstellen, um online zu spielen (japanische PSO Episode 1&2 für den GameCube) by Evilyoda (MIA Team http://www.miateam.de)

Quellen: Die Bilder sind von <u>www.ragol.com</u>

Stelle sicher das du 4 Blöcke auf der memory card frei hast !

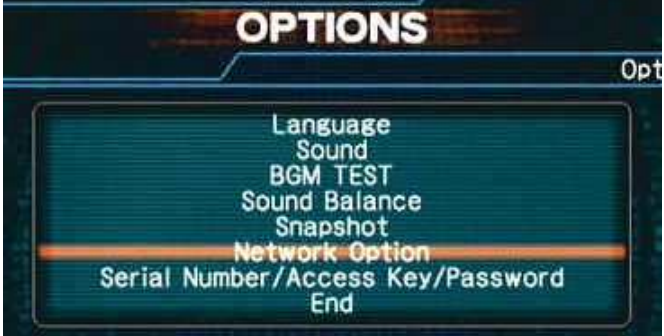

- 1. Als erstes geh in den OPTIONS screen und klicke auf Network Option.
- 2. Im Network Option screen klicke auf Provider Option und dann auf User Provider.

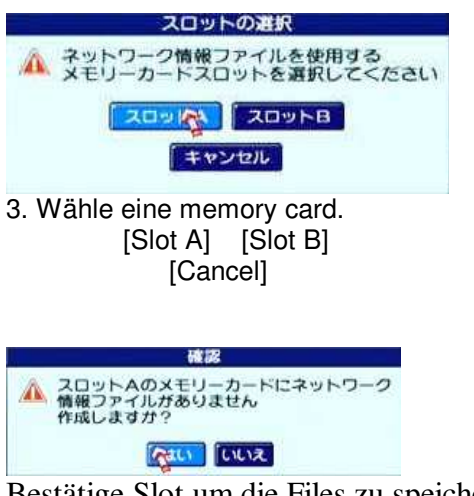

Bestätige Slot um die Files zu speichern.(rechter Button)

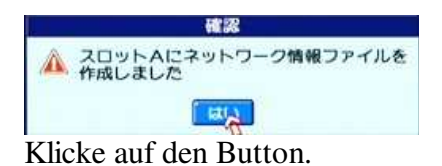

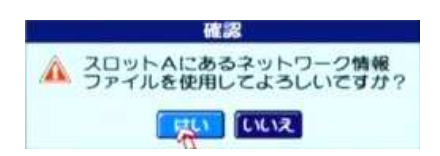

Klicke auf den linken Button.

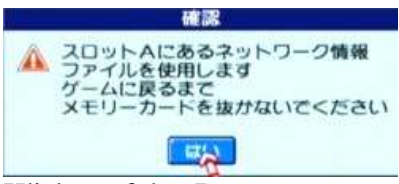

Klicke auf den Button.

|   | \$#F9=0DB\$\$=1- |  |
|---|------------------|--|
|   | l-Viokking 💦     |  |
| C | Ø-415.73         |  |

Klicke auf den oberen Button.

| ネットワークへの接続に使用する接続プロバイダ情報の<br>切り力え、設定の変更を行います<br>接続プロバイダ名を選んで「編集メニュー」を押して<br>ください 「設定終了」でもとの画面に戻ります |  |
|----------------------------------------------------------------------------------------------------|--|

Nenne deinen ISP. Klicke oben auf den rechten Button.

| 「<br><del>接続プロバイダ</del> King」 | <u> </u>         |
|-------------------------------|------------------|
|                               | <b>→ \$?^£30</b> |
| [Vorherige]                   | [Nächste]        |

|              | (+01233) (111132) (+18                                             | ~70 |
|--------------|--------------------------------------------------------------------|-----|
|              | <u>ダイアル方法</u> ② トーン<br>③ パルス<br><u>外線充信番号</u><br>回線切断 <u>© 3</u> 分 |     |
|              |                                                                    |     |
| <b>E2</b> /1 | の始まを行います                                                           |     |

Klicke oben auf den ganz rechten Button.

User ID:

Passwort:

Dial-up number 1:

Nachdem du alle Infos eingegeben hast, klicke oben auf den rechten button.

v

Die nächste Seite ist das DNS-Setup, du musst dort nichts verändern.

v

Nach der DNS-Seite kommt Proxy server setup page. Nun überspringe sie auch.

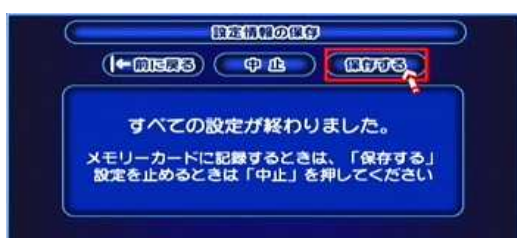

Es ist zeit zu speichern: Klicke oben auf den ganz rechten Button zum speichern !